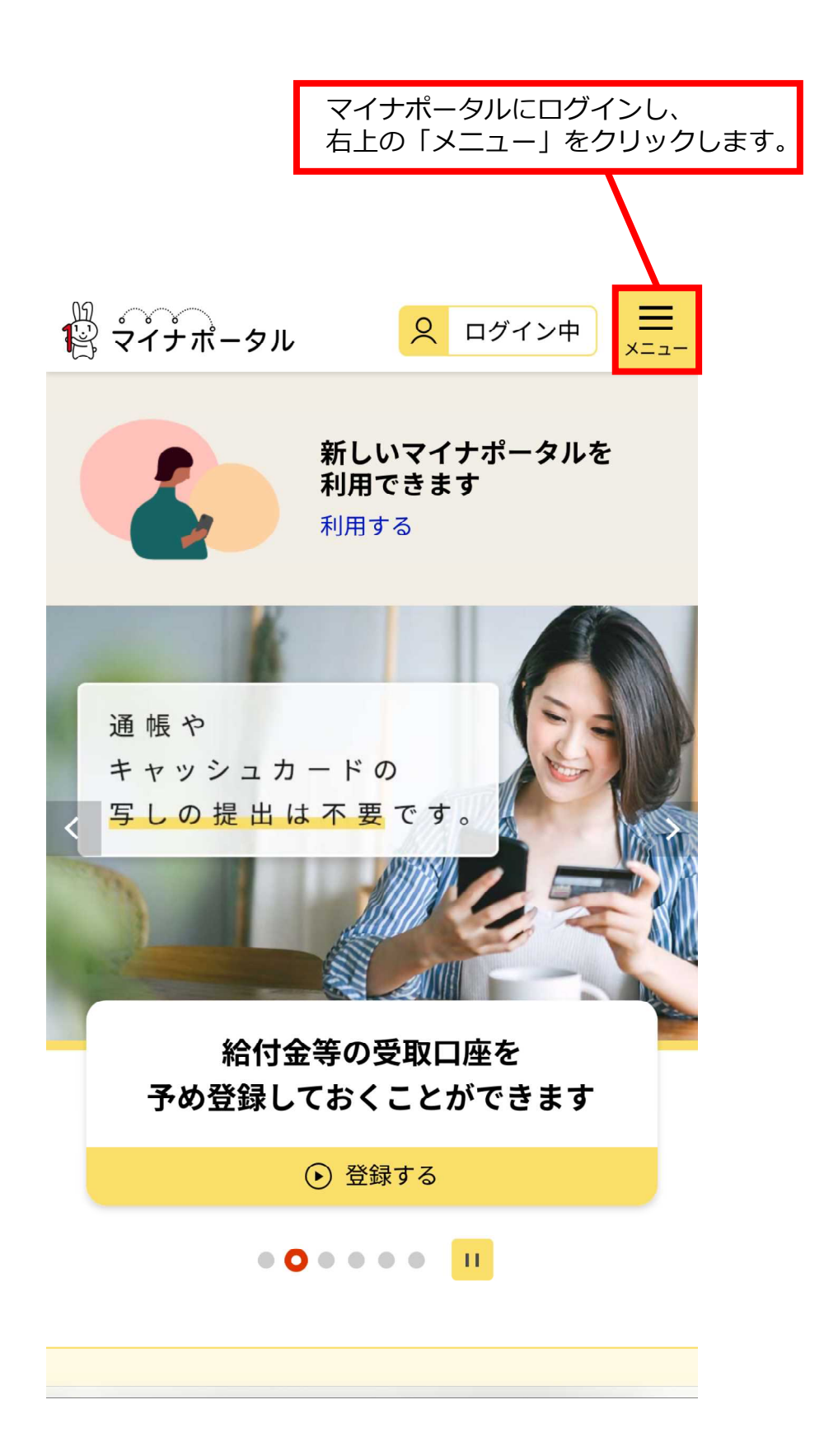

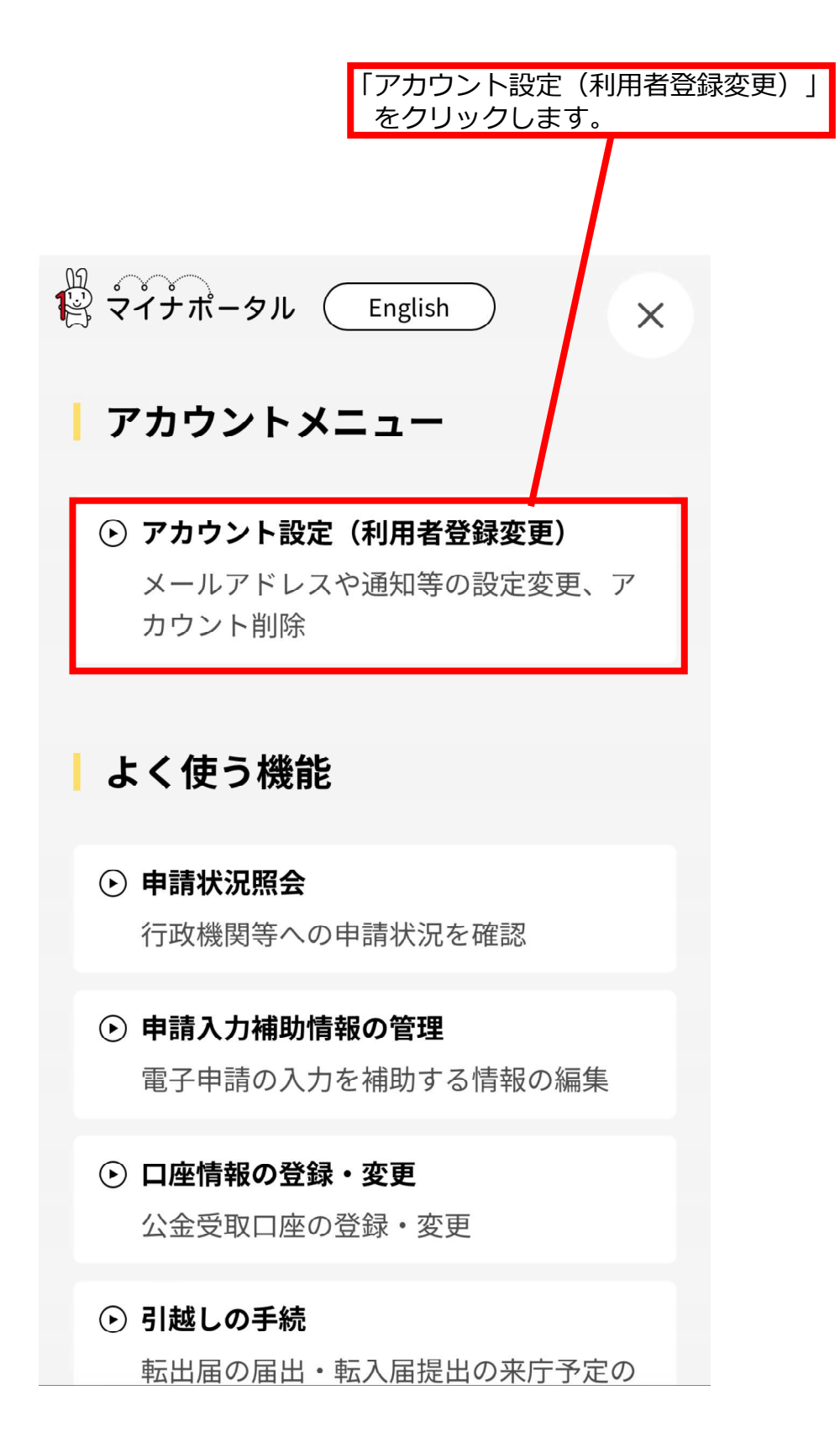

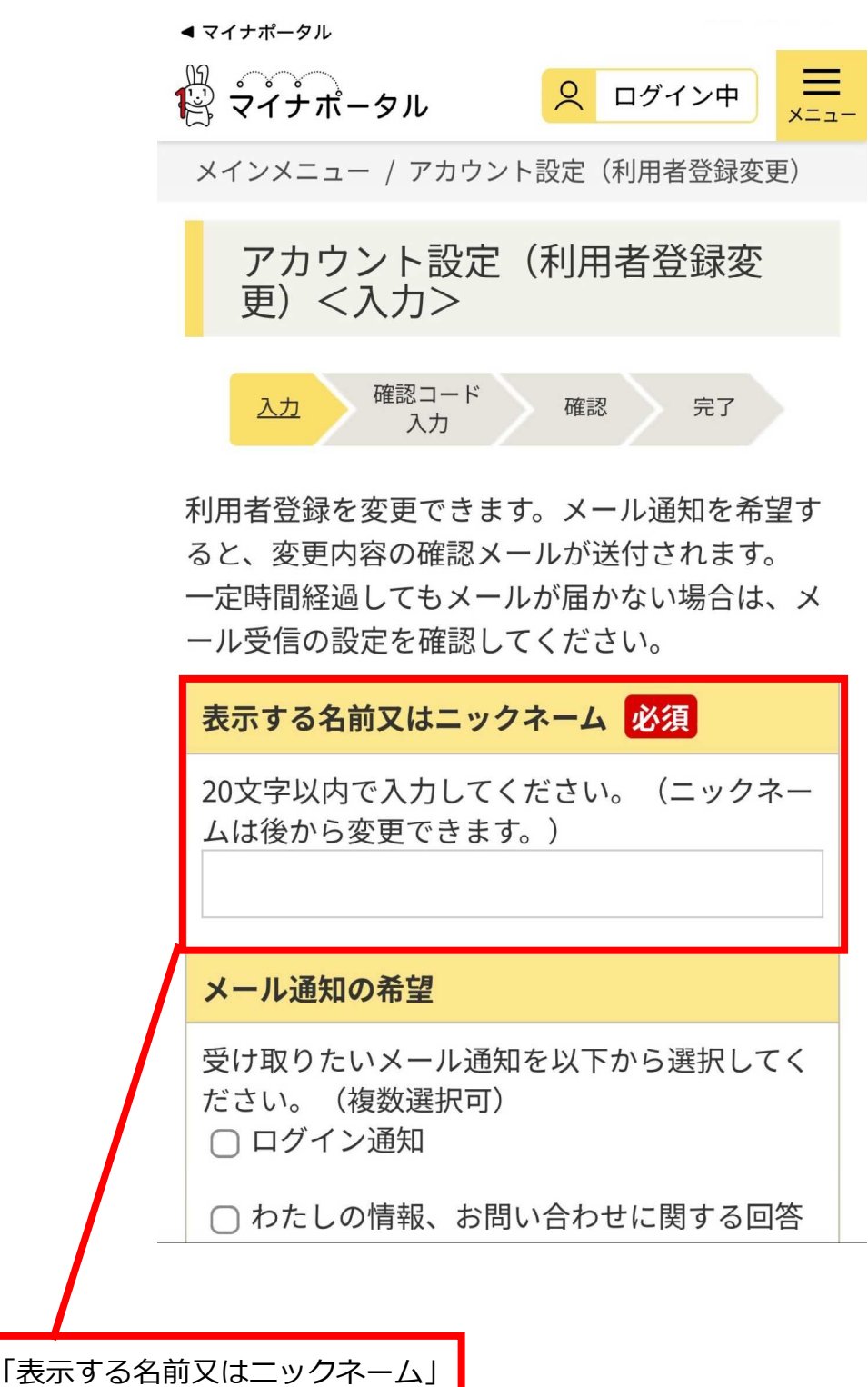

を入力します。

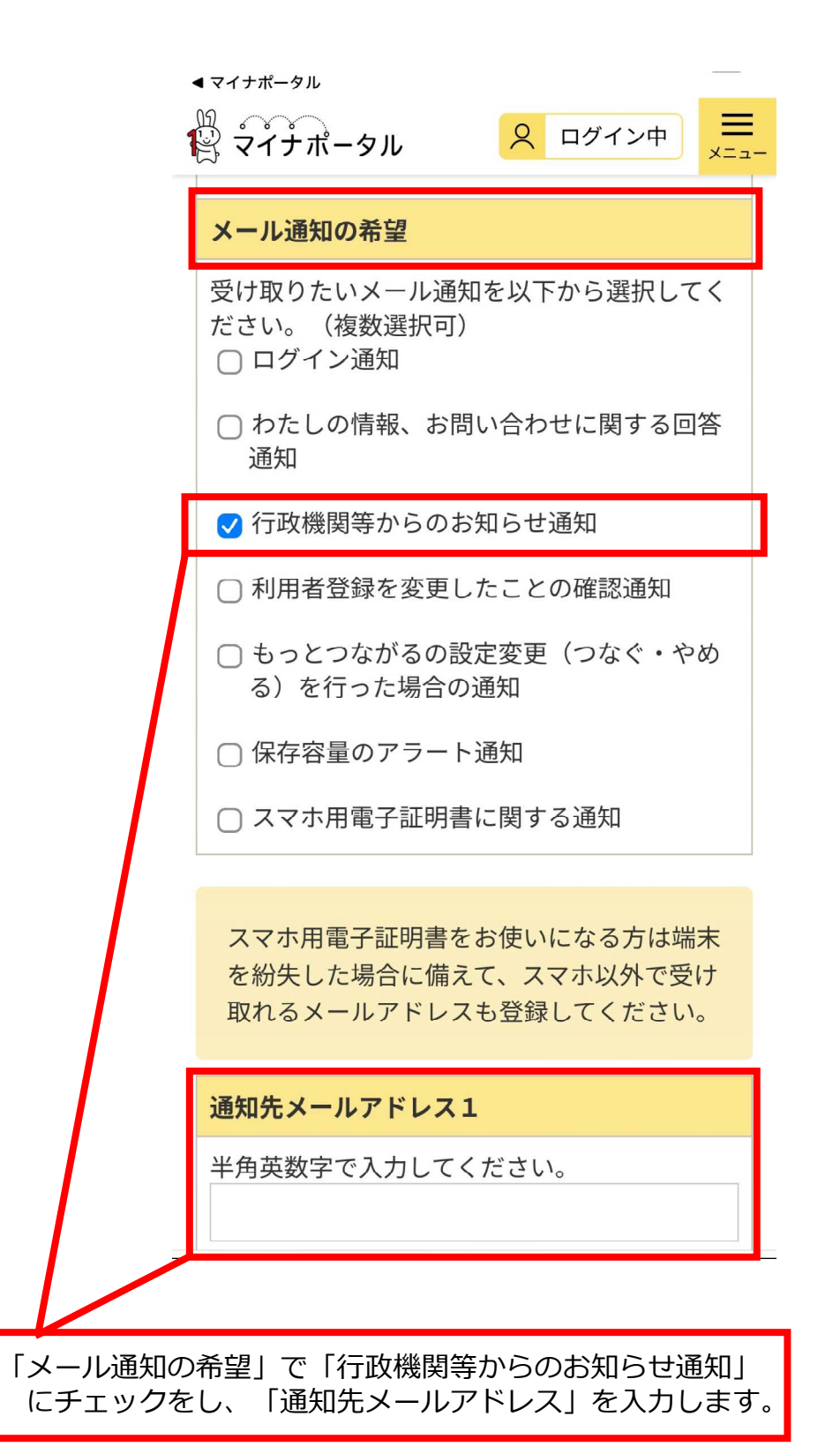

| < マイナポータル                                                    |
|--------------------------------------------------------------|
| <sup>1</sup> マイナポータル                                         |
| 通知先メールアドレス2                                                  |
| 半角英数字で入力してください。 <b>(通知先メー</b><br>ルアドレス1と同じアドレスは登録できませ<br>ん。) |
| 言語の指定/Language                                               |
| 日本語/Japanese                                                 |
| 利用履歴の表示期間                                                    |
| 15 ケ月                                                        |

※入力いただいたメールアドレスに確認コードを お送りします。

● 利用者登録を削除する場合はこちら

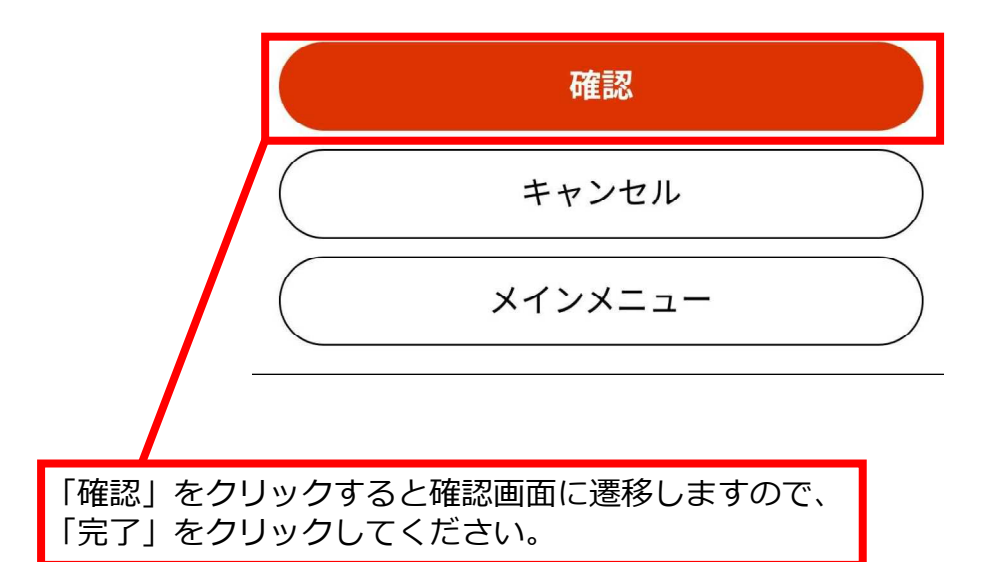